## Citrix Workspace App Installation Instructions for Windows

If logged into VDI, please *disconnect* your existing session before proceeding with the installation.

- 1. Download the latest CitrixWorkspaceApp.exe from <a href="https://www.ojp.gov/byod">https://www.ojp.gov/byod</a>
- 2. Navigate to downloads and double click file to launch installation
- 3. Select Start at welcome

| litrix Workspace | ×                                                                                                    |
|------------------|----------------------------------------------------------------------------------------------------|
|                  | Welcome to Citrix Workspace                                                                                                    |
|                  | Citrix Workspace app installs software that allows access to<br>virtual applications that your organization provides,<br>including software that allows access to the applications<br>that use your browser.                                                           |
| Workspace        | <ul> <li>Allow applications access to your webcam and<br/>microphone.</li> <li>Allow applications to use your location.</li> <li>Allow access to local applications authorized by your<br/>company.</li> <li>Save your credential to sign in automatically.</li> </ul> |
|                  | Click Start to set up and install Citrix Workspace app on<br>your computer.                                                                                                    |
| citrix           |                                                                                                    |
|                  | Start Cancel                                                                                                    |

4. Accept license agreement and select Install.

| Citrix Workspace                                                                                                    | >      |
|----------------------------------------------------------------------------------------------------|--------|
| License Agreement                                                                                                    |        |
| You must accept the license agreement below to proceed.                                                                                                    |        |
| CITRIX LICENSE AGREEMENT                                                                                                    |        |
| Use of this component is subject to the Citrix license or terms of service covering the Citrix product(s) and/or service(s) with which you will be using this component. This component is licensed for use only with such Citrix product(s) and/or service(s). |        |
| CTX_code EP_R_A10352779                                                                                                    |        |
| ✓ Laccept the license agreement                                                                                                    |        |
|                                                                                                    | Consol |
| Install                                                                                                    | Cancer |

5. Select Finish

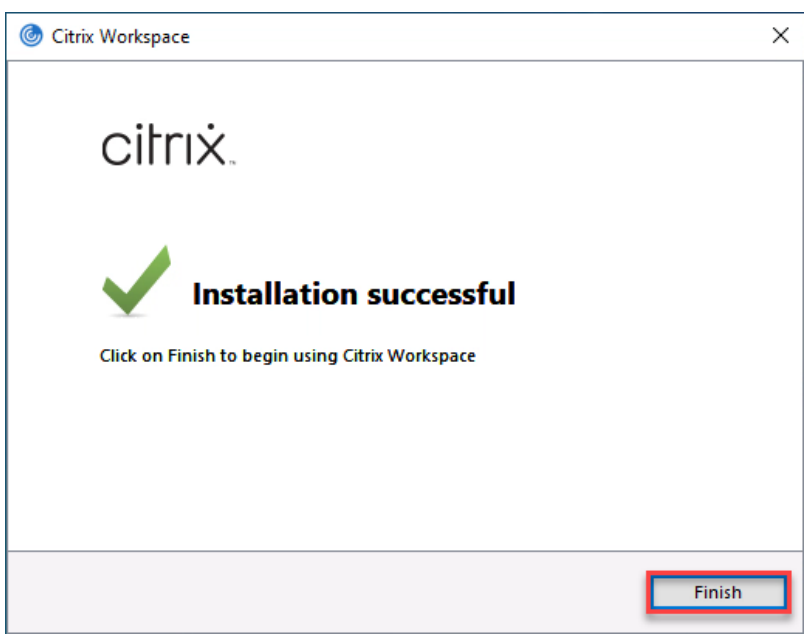

- 6. Since the Webex and Zoom plugins must be installed **after** Citrix Workspace is installed, it is necessary to reinstall each plugin:
  - a. Download the latest Webex plugin from <a href="https://www.ojp.gov/byod">https://www.ojp.gov/byod</a> and follow the steps to reinstall it
  - b. Download the latest Zoom plugin from <a href="https://www.ojp.gov/byod">https://www.ojp.gov/byod</a> and follow the steps to reinstall it

Congratulations. Citrix Workspace has now been upgraded!